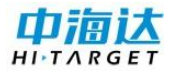

## 中海达 RTK 把放样点导入手薄说明

## 一、把数据整理拷贝到手薄内存里

①在 Excel 里重新编辑放样点文件, 各列内容依次是点名、N、E、Z,

注意:

各列顺序必须依次是: **点名 NEZ** 

没有高程时,Z不能空,填0

|    |       | B           |            |          |
|----|-------|-------------|------------|----------|
| 1  | 点名    | N           | E          | Z        |
| 2  | FYD1  | 2527001.000 | 510001.000 | 1901.000 |
| 3  | FYD2  | 2527002.000 | 510002.000 | 1902.000 |
| 4  | FYD3  | 2527003.000 | 510003.000 | 1903.000 |
| 5  | FYD4  | 2527004.000 | 510004.000 | 1904.000 |
| 6  | FYD5  | 2527005.000 | 510005.000 | 1905.000 |
| 7  | FYD6  | 2527006.000 | 510006.000 | 1906.000 |
| 8  | FYD7  | 2527007.000 | 510007.000 | 1907.000 |
| 9  | FYD8  | 2527008.000 | 510008.000 | 1908.000 |
| 10 | FYD9  | 2527009.000 | 510009.000 | 1909.000 |
| 11 | FYD10 | 2527010.000 | 510010.000 | 1910.000 |
| 12 | FYD11 | 2527011.000 | 510011.000 | 1911.000 |

②另存为A测区控制点.csv(逗号分隔符)

| 文件名(N):  | 放样点.csv           |
|----------|-------------------|
| 保存类型(T): | CSV (逗号分隔)(*.csv) |

放样点.csv

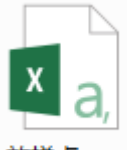

放样点.csv

③用 USB 线连接手薄

④打开 USB 储存 打开 USB 存储设备

⑤把"A测区控制点.csv"拷贝到手薄内存\ZHD\OUT 里

|           | 。▶ 手薄 (F:) ▶                          | ZHD 🕨 Out |
|-----------|---------------------------------------|-----------|
| 组织 ▼ 共享 ▼ | 新建文件夹                                 |           |
| i 计算机     | A A A A A A A A A A A A A A A A A A A |           |

⑥关闭 USB 储存

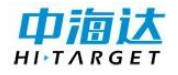

## 二、进手薄软件把控制点导入当前项目里

①数据交换

|     | 1    |   |     |  |
|-----|------|---|-----|--|
|     | , L  | - |     |  |
|     | ~    | - |     |  |
|     |      |   |     |  |
| 110 | - += |   | -+4 |  |

②选择放样点③选择导入④选择文件放样点.csv

⑤确定

| 原始数:  | 煝 <u>水</u> ↑       | 息 控          | 刮点▷ |
|-------|--------------------|--------------|-----|
| 交换类型  | ●导出                | ●导入          |     |
| 文件目录  | /storage/sdo       | ard0/ZHD/Out |     |
| ÷     | <b>放样</b><br>点.csv |              |     |
| 所有文件( | (*.*)              |              | >   |
| ✔ 确定  |                    |              |     |

⑥导入内容依次选择点名, N, E, Z

| <sup>设置</sup> 自定义格式设置 <sup>确定</sup> | 设置 自定义格式设置 确定 |
|-------------------------------------|---------------|
| 导入内容                                | 导入内容          |
|                                     | 点名,N,E,Z      |
| 可选字段                                | 可选字段 已选字段 🏭   |
| 序号                                  | N 点名          |
| 点名                                  | E N           |
| Ν                                   | Z             |
| E                                   | BZ            |
| Z                                   | ◎ 删除 ▲上移 ▼下移  |

⑦点击 确定 提示数据导入成功

## 三、查看导入数据

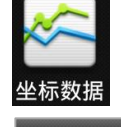

| ①进丛标     | 粉捉  |
|----------|-----|
| (リ������ | 「釵店 |

| 坐标点  |              | 放样点        | 控制点                  |  |             |
|------|--------------|------------|----------------------|--|-------------|
| 点名   | •            | Ν          | E ▶                  |  |             |
| FYD1 | 252          | 27001.0000 | 510001.0000          |  |             |
| FYD2 | 252          | 7002.0000  | 510002.0000          |  |             |
| FYD3 | 2527003.0000 |            | 2527003.0000 510003. |  | 510003.0000 |
| FYD4 | 2527004.0000 |            | 510004.0000          |  |             |
| FYD5 | 2527005.0000 |            | 510005.0000          |  |             |
| FYD6 | 2527006.0000 |            | 510006.0000          |  |             |
| FYD7 | 2527007.0000 |            | 510007.0000          |  |             |
| FYD8 | 2527008.0000 |            | 510008.0000          |  |             |
| EVDO | 252          | 7000 0000  | 510000 0000          |  |             |
| へ 査  | 找            | ① 添加       | 更多                   |  |             |

②放样点

放样点导入成功

中海达昆明 RTK\全站仪资料下载网盘: <u>http://zhdkm.ys168.com/</u>